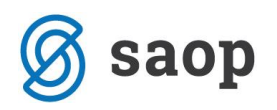

## Izvoz podatkov o osnovnih sredstvih v xml formatu za oddajo preko spletne aplikacije UJPnet

V skladu z Navodilom za izpolnjevanje obrazca »Usklajevanje medsebojnih terjatev in obveznosti za sredstva v upravljanju, na dan 31.12.2017« objavljenega na spletni strani Ministrstva za finance: http://www.mf.gov.si/si/delovna\_podrocja/javno\_racunovodstvo/gradiva/, je potrebno k obrazcu priložiti izpise iz analitičnih evidenc osnovnih sredstev po stanju na dan 31.12.2017 v elektronski obliki, in sicer v xml formatu preko spletne aplikacije UJPnet.

Datoteko xml formata, ki je potrebna za oddajo na UJPnet, lahko pripravimo v modulu **Osnovna sredstva** / **Osnovna sredstva in drobni inventar** / gumb **Izvoz podatkov / Izvoz za UJPnet**.

| 📙 🛔 Saop ( | 🙀 Saop Osnovna sredstva in drobni inventar - Javna ustanova - Šola - z evidenco sprememb — 🛛 🔿 🗌 🗌 🗌 🕹 |     |              |          |                  |                    |            |           |                     |                            |          |
|------------|----------------------------------------------------------------------------------------------------|-----|--------------|----------|------------------|--------------------|------------|-----------|---------------------|----------------------------|----------|
| Osnovna    | snovna sredstva in drobni inventar 🛛 🔚 🚖 📴 🍋                                                           |     |              |          |                  |                    |            |           |                     |                            |          |
|            | 🔽 Aktivni                                                                                              | Ne  | aktivni      |          |                  |                    |            |           | -                   | Izvoz \                    | / DK     |
|            | Šifra 📔 👔 👔                                                                                            |     |              |          |                  |                    |            |           | Izvoz r<br>Izvoz v  | na ročni terminal<br>/ FAK |          |
| Am.        | •                                                                                                    |     | Am.          |          | •                | Am                 |            | -         |                     | lzvoz z                    | a UJPnet |
| Yu         | ¥=                                                                                                    |     |              | Y        |                  | Y                  |            | Y         |                     |                            |          |
| 🔻 Šifra    | Opis                                                                                                   | Tip | Pridobitev   | Količina | Nabavna vrednost | Popravek vrednosti | Am.skupina | Odtujitev | Naziv amortizacijsk | e sku 🔺                    |          |
| 0000001    | Stoli leseni                                                                                           | D   | 01.01.2005   | 25,000   | 1.947,37         | 1.947,37           | 5          |           | Oprema učilnice     |                            |          |
| 0000002    | Računalnik Pentium + Tiskalnik                                                                         | 0   | 31.12.2004   | 1,000    | 1.210,15         | 1.210,15           | 3          |           | RAČUNALNIKI         |                            |          |
| 0000004    | Miza konferenčna                                                                                       | 0   | 01.02.2005   | 5 1,000  | 500,75           | 500,75             | 1          |           | LESENO POHIŠTVO     | )                          |          |
| 0000005    | Golf Črni                                                                                              | 0   | 15.01.2005   | 5 1,000  | 22.074,78        | 22.074,78          | 4          |           | OSEBNI AVTOMOB      | ILI                        |          |
| 0000006    | Šolske klopi                                                                                           | 0   | 31.12.2004   | 14,000   | 2.455,24         | 2.455,24           | 5          |           | Oprema učilnice     |                            |          |
| 0000007    | Tabla                                                                                                  | 0   | 31, 12, 2004 | 1,000    | 208,65           | 208,65             | 5          |           | Oprema učilnice     |                            |          |

Odpre se nam naslednje okno:

| Saop Osnovna sredstva in drobni inventar izvoz                                                                                                    | _             |   |              | >      | <   |
|----------------------------------------------------------------------------------------------------|---------------|---|--------------|--------|-----|
| Izvoz osnovnih sredstev in DI za UJPnet                                                                                                    | P             | I | $\mathbf{X}$ | ×      |     |
| Na dan 31.12.2017           Šifra posred. prorač. uporabnika       12345         Šifra stranke uporabnika       0000001 ••• OSNOVNA ŠOLA SIDRO         Šifra neposred. prorač. uporabnika       54321         Osnovna sredstva, DI       Osnovna sredstva in DI         Osnovno sredstvo       ••• do         V Dograditve prišteje osnovni šifri         Konto       ••• do |               |   |              |        |     |
| Mesto datoteke C:\1 OSD                                                                                                    |               |   |              | Ŷ      |     |
| Pregled X                                                                                                    | <u>D</u> pust | • | Pripr        | avi XM | 1L] |

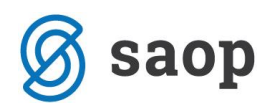

Podatki za izpolnitev s strani uporabnika programa:

- Na dan program predlaga datum glede na zadnji obračun amortizacije v našem primeru 31.12.2017;
- Šifra posrednega proračunskega uporabnika vpišemo šifro posrednega proračunskega uporabnika, ki je obvezen podatek;
- Šifra stranke uporabnika vpišemo šifro uporabnika ali jo izberemo iz šifranta strank; ta podatek
   je obvezen podatek;
- Šifra neposrednega proračunskega uporabnika vpišemo šifro neposrednega proračunskega uporabnika, kateremu pripada posredni proračunski uporabnik in predstavlja obvezen podatek za pripravo datoteke;
- Osnovna sredstva, DI izbiramo med izpisom vseh sredstev (Osnovna sredstva in drobni inventar) ali izpisom samo osnovnih sredstev (Osnovna sredstva) ali izpisom samo drobnega inventarja (Drobni inventar);
- Osnovno sredstvo možnost izbire osnovnih sredstev iz registra; v kolikor pustimo prazno, bo program izpisal oz. pripravil xml datoteko za vsa sredstva iz registra po stanju na dan, ki smo ga izbrali npr. 31.12.2017
- **Dograditve prišteje osnovni šifri** kljukico damo v primeru, ko želimo, da je dograditev združena z osnovno inventarno številko, kar pomeni, da v izpisu ne bo posebej prikazana;
- Konto vpišemo šifro konta ali jo izberemo iz šifranta. V kolikor pustimo prazno, bo program izpisal oz. pripravil datoteko stanja za vsa sredstva iz registra na izbrani dan, pri tem opozarjamo, da je konto v xml datoteki obvezen podatek in je potrebno, da so sredstva opremljena s kontom nabave;
- Mesto datoteke –Na dnu okna izberemo mapo kamor se bo shranila xml datoteka.

Na dnu preglednice se nahajata gumba :

Gumb Pregled – pripravi se preglednica s podatki, ki se bodo prenašali v xml datoteko.
 Zapisi brez konta se obarvajo rdeče in v xml datoteko ti zapisi ne bodo vključeni.

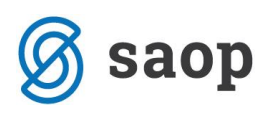

| 📙 🗛 Sa                                             | 🔥 Saop - Javna ustanova - Šola - z evidenco sprememb — 🛛 🛛 🕹 |                     |                         |              |                  |                    |                      |                   |    |
|----------------------------------------------------|--------------------------------------------------------------|---------------------|-------------------------|--------------|------------------|--------------------|----------------------|-------------------|----|
| Pregl                                              | led osnovnih                                                 | sredstev in DI za   |                         | ]            | 🖿 🖈 🖻 🕯          |                    |                      |                   |    |
|                                                    | Konto                                                        |                     |                         |              | Q,               | 50                 |                      |                   |    |
| Datum                                              | izločitve 🗨                                                  | •                   | Datum izločitve         | •            |                  | Datum izločitve    | •                    | •                 |    |
| ¥:                                                 |                                                              | ¥-B                 | -B                      |              | V-B              |                    | Y                    |                   |    |
| - K                                                | Konto (trimestni)                                            | Inventarna številka | Naziv                   | Datum nabave | Nabavna vrednost | Popravek vrednosti | Knjigovodska vrednos | t Datum izločitve | ^  |
| Þ                                                  |                                                              | 0000012             | Printer epson           | 01.05.2005   | 500,75           | 500,75             | 0,0                  | D                 |    |
|                                                    |                                                              | 0000005             | Golf Črni               | 15.01.2005   | 22.074,78        | 22.074,78          | 0,0                  | D                 |    |
| 040                                                |                                                              | 0000004             | Miza konferenčna        | 01.02.2005   | 500,75           | 500,75             | 0,0                  | D                 |    |
| 040                                                |                                                              | 0000009             | Garderobne omarice      | 02.02.2005   | 515,61           | 515,61             | 0,0                  | D                 |    |
| 040                                                |                                                              | 0000010             | spenjač                 | 01.03.2005   | 247,87           | 247,87             | 0,0                  | D                 |    |
| 040                                                |                                                              | 0000013             | Klimatska naprava       | 01.04.2005   | 1.749,71         | 1.749,71           | 0,0                  | D                 |    |
| 040                                                |                                                              | 0000014             | GSM Nokia 2210          | 31.12.2004   | 145,64           | 145,64             | 0,0                  | D                 |    |
| 040                                                |                                                              | 0000015             | Golf Črni               | 31.12.2004   | 17.939,41        | 17.939,41          | 0,0                  | D                 | _  |
| 040                                                |                                                              | 0000016             | Omara                   | 15.05.2010   | 1.000,00         | 1.000,00           | 0,0                  | D                 |    |
|                                                    |                                                              |                     | Število zapisov:22 / 22 |              |                  |                    |                      |                   | ~  |
| <                                                  |                                                              |                     |                         |              |                  |                    |                      | >                 |    |
| Nabavna vrednost Popravek vrednosti Knjigovodska v |                                                              |                     |                         |              |                  |                    | vodska vrednost      |                   |    |
| Vsota aktivna                                      |                                                              |                     | 74.036,22               | 73.91        | 3,46             | 122,76             |                      |                   |    |
|                                                    | 22                                                           | Vsota i             | izločena                | 0,00         |                  | 0,00               | 0,00                 | 🔃 Zap             | ri |
| Skrbnik                                            | k (                                                          | 001                 |                         |              |                  |                    |                      |                   | 11 |

Glede na to, da se podatki na tak način poročajo prvič, bodite posebej pozorni na vsebino podatkov.

Za kontrolo pripravljenih podatkov in primerjavo z registrom lahko podatke filtrirate npr. po kontu. Na dnu tabele so kontrolni seštevki, in sicer znesek aktivnih sredstev na določen dan (npr. 31.12.2017) in znesek sredstev, ki so med letom izločena skupaj z nabavno vrednostjo in skupaj s popravkom vrednosti do vključno meseca izločitve. Rezultat bi se moral ujemati s stanjem v registru OS za izbrano trimestno skupino kontov.

|        | 🙀 Saop - Javna ustanova - Šola - z evidenco sprememb — 🛛 🛛 🗸 |                     |                          |               |                  |                    |                       |              |           |  |
|--------|--------------------------------------------------------------|---------------------|--------------------------|---------------|------------------|--------------------|-----------------------|--------------|-----------|--|
| Ρ      | regled osnov                                                 | nih sredstev in [   | DI za UJPnet             |               |                  |                    |                       | 1            | 🖻 🎭       |  |
|        | Datum izločitv                                               | /e                  |                          |               | •                | Q 50 🔄             |                       |              |           |  |
| ĸ      | onto (trimestni)                                             | • 040               | Datum izlo               | oätve 💌       |                  | Datum izlo         | ătve 🔻                |              | €         |  |
| Y      |                                                              | 1                   |                          | Y-11          | ¥:               |                    | Y-B                   |              | _         |  |
| $\Box$ | Konto (trimestni)                                            | Inventarna številka | Naziv                    | Datum nabave  | Nabavna vrednost | Popravek vrednosti | Knjigovodska vrednost | 🔺 Datum izlo | ^         |  |
| Þ      | 040                                                          | 0000010             | spenjač                  | 01.03.2005    | 247,87           | 247,87             | 0,00                  | 31.12.2017   | -         |  |
|        | 040                                                          | 0000005             | Golf Črni                | 15.01.2005    | 22.074,78        | 22.074,78          | 0,00                  | 31.12.2017   |           |  |
|        | 040                                                          | 0000009             | Garderobne omarice       | 02.02.2005    | 515,61           | 515,61             | 0,00                  |              |           |  |
|        | 040                                                          | 0000004             | Miza konferenčna         | 01.02.2005    | 500,75           | 500,75             | 0,00                  |              |           |  |
|        | 040                                                          | 0000013             | Klimatska naprava        | 01.04.2005    | 1.749,71         | 1.749,71           | 0,00                  |              |           |  |
|        | 040                                                          | 0000014             | GSM Nokia 2210           | 31.12.2004    | 145,64           | 145,64             | 0,00                  |              |           |  |
|        | 040                                                          | 0000015             | Golf Črni                | 31.12.2004    | 17.939,41        | 17.939,41          | 0,00                  |              |           |  |
|        | 040                                                          | 0000016             | Omara                    | 15.05.2010    | 1.000,00         | 1.000,00           | 0,00                  |              | _         |  |
|        | 040                                                          | 0000017             | Omara                    | 15.05.2010    | 1.000,00         | 1.000,00           | 0,00                  |              |           |  |
|        | 040                                                          | 0000018             | Miza                     | 31.08.2010    | 500,00           | 500,00             | 0,00                  |              |           |  |
|        |                                                              |                     | Število zapisov: 16 / 24 |               |                  |                    |                       |              | ~         |  |
|        |                                                              |                     |                          | Nabavna vredn | ost Poprave      | k vrednosti 🛛 🕴    | Knjigovodska vrednost |              |           |  |
|        |                                                              | v                   | sota aktivna             | 59.444        | .12              | 43.944,12          | 15.500,00             |              |           |  |
| Γ      | 16                                                           | V                   | sota izločena            | 22.322,       | .65              | 22.322,65          | 0,00                  | (            | \rm Zapri |  |
| Sk     | rbnik                                                        | 001                 |                          |               |                  |                    |                       |              | //        |  |

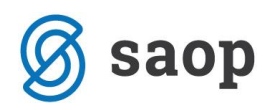

• Gumb <u>Pripravi XML</u> – program pripravi xml datoteko.

```
?xml version="1.0" encoding="UTF-8"?>
- <RegisterOS xmlns:xsi="http://www.w3.org/2001/XMLSchema-instance">
     <SifraPPU>124587</SifraPPU>
     <NazivPPU/>
     <SifraNPU>22221444</SifraNPU>
     <NaDan>2017-12-31</NaDan>

    <OsnovnaSredstva>

      - <0S>
           <InvSt>0000007</InvSt>
           <Naziv>Monitor Samsung 17''</Naziv>
           <DatNabave>2005-03-01</DatNabave>
           <Konto>040</Konto>
           <NabavnaVr>333.83</NabavnaVr>
           <PopravekVr>207.00</PopravekVr>
           <KnjigVr>126.83</KnjigVr>
           <DatIzlocitve>2017-10-12</DatIzlocitve>
        </0S>
      - <0S>
           <InvSt>0000009</InvSt>
           <Naziv>Parcela 20A/H Ljubljana</Naziv>
           <DatNabave>2004-12-31</DatNabave>
           <Konto>020</Konto>
           <NabavnaVr>24161.24</NabavnaVr>
           <PopravekVr>24028.12</PopravekVr>
           <KnjigVr>133.12</KnjigVr>
           <DatIzlocitve xsi:nil="true"/>
        </0S>
      - <0S>
```

Če ločeno vodite register osnovnih sredstev in register drobnega inventarja je potrebno izvoziti najprej en register in nato še drugega. V takem primeru datoteki pripravite v 2 ločeni mapi. Če pa se odločite za isto mapo je potrebno prvo datoteko preimenovati, preden pripravite drugo datoteko.

| ← → ∽ ↑ 🔄 → This PC → Local Disk (C:) → 1 OSD |                 |                  |              |      |      |  |  |
|-----------------------------------------------|-----------------|------------------|--------------|------|------|--|--|
| 🏪 Local Disk (C:)                             | ↑ Name          | Date modified    | Туре         | Size |      |  |  |
| 1                                             | DI_31122017.xml | 31.01.2018 11:14 | XML Document |      | 1 KB |  |  |
| 📙 1 OSD                                       | OS_31122017.xml | 31.01.2018 11:13 | XML Document |      | 1 KB |  |  |
| 1 OSD                                         |                 |                  |              |      |      |  |  |

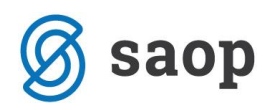

Pred uvozom na UJPnet je potrebno datoteko stisniti (zazipati). Na UJP-u izberemo uvoz datotek / Osnovna sredstva. Izberemo šifro PU posredni, datoteko in kliknemo pošlji datoteko na UJPnet.

| Plačilni promet UJPnet - 🛛 🗙                                                               |                        |                |               |                  |               |   |  |  |  |  |
|--------------------------------------------------------------------------------------------|------------------------|----------------|---------------|------------------|---------------|---|--|--|--|--|
| ← → C                                                                                      |                        |                |               |                  |               |   |  |  |  |  |
| MF Uprava Republike Slovenije za javna plačila<br>Elektronsko bančništvo UJPnet BETA UPnet |                        |                |               |                  |               |   |  |  |  |  |
| Izpiski                                                                                    | Vnos Uvoz datote       | k Podpisovanje | E-računi      | Nastavit         | ve            |   |  |  |  |  |
| Osnovna sredstva                                                                           |                        |                |               |                  |               |   |  |  |  |  |
| UVOZ OSNOVNIH SREDST                                                                       | EV                     |                |               |                  |               |   |  |  |  |  |
| Izberi ZIP datoteko:                                                                       | erite datoteko OSD.zip |                |               |                  |               |   |  |  |  |  |
| Pošlji datoteko na UJPnet                                                                  |                        |                |               |                  |               |   |  |  |  |  |
| Šifra PU posredni: Izberemo ustanovo                                                       |                        |                |               |                  |               |   |  |  |  |  |
| Šifra PU neposredni                                                                        | Šifra PU posred        | ni             | Stanje na dan | Datum vnosa      | Status        |   |  |  |  |  |
|                                                                                            |                        |                | 31.12.2017    | 31.01.2018 14:13 | Sprejet v UJP | ] |  |  |  |  |
| m mojdenar IT                                                                              |                        |                |               |                  |               |   |  |  |  |  |

\*\*\* Navodila pripravljena z različico iCentra 2018.04.003, z naslednjimi dopolnitvami programa se navodila lahko spremenijo v skladu z objavljenimi novostmi na spletni strani: http://help.icenter.si/sl/zgodovinarazlicic in http://podpora.saop.si/ .

Šempeter pri Gorici, 03.04.2018

SAOP d.o.o.